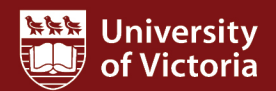

## **Position reports**

FAST HR Quick Guide This quick guide describes the reports available under the FAST HR Positions tab: All Current Positions and PEA Term Positions. These are useful reports for larger departments with pooled and/or vacant positions, and for departments with PEA term positions.

For more resources, including a guide on FAST HR codes, visit www.uvic.ca/hr/fasthr.

| ion  Casual Sor  Casual O1/04/2006 O1/04/2006 O1/04/2008 O1/04/2008 O1/04/2006 O1/04/2006 O1/04/200 O1/04/200 O1/04/200 O1/04/200 O1/04/200 O1/04/200 O1/04/200 O1/04/200 O1/04/ |
|----------------------------------------------------------------------------------------------------|
| Begin Date           Casual         01/04/2006           1 Staff         01/04/2006           3         01/04/2006           o1/04/2006         01/04/2006           o1/04/2006         01/04/2006           sor         01/04/2006           Reports to First Name                                                                                                    |
| Begin Date           Casual         01/04/2006           1 Staff         01/04/2006           3         01/04/2006           o1/04/2008         01/04/2008           sor         01/04/2006                                                                                                    |
| Begin Date           Casual         01/04/2006           n Staff         01/04/2006           3         01/04/2008           sor         01/04/2006           Reports to First Name                                                                                                    |
| Casual         01/04/2006           n Staff         01/04/2006           3         01/04/2006           o1/04/2008         01/04/2008           sor         01/04/2006                                                                                                    |
| n Staff         01/04/2006           3         01/04/2006           01/04/2008         01/04/2008           sor         01/04/2006           Reports to First Name                                                                                                    |
| 3 01/04/2006<br>01/04/2008<br>or 01/04/2006<br>Reports to First Name                                                                                                    |
| sor 01/04/2008<br>01/04/2006<br>Reports to First Name                                                                                                    |
| Reports to First Name                                                                                                    |
| Reports to First Name                                                                                                    |
|                                                                                                    |
| Hulk                                                                                                    |
| Snow                                                                                                    |
| Yogi                                                                                                    |
| Wilma                                                                                                    |
| Yogi                                                                                                    |
| Wilma                                                                                                    |
| Tinker                                                                                                    |
|                                                                                                    |
|                                                                                                    |
|                                                                                                    |
|                                                                                                    |
| Last Name Reports to                                                                                                    |
| Morticia                                                                                                    |
| Homer                                                                                                    |
| Minnie                                                                                                    |
| Yogi<br>Wilma                                                                                                    |
| , wind                                                                                                    |
|                                                                                                    |

1

| 5       The Type column will display S (Single), P (Pooled) or F (Frozen).       Filter Options       Report Results       P Help         5       The Type column will display S (Single), P (Pooled) or F (Frozen).       993767       00       S       A       100         2       993767       00       S       A       100         3       9995105       00       S       A       100         4       995507       00       S       A       100         5       Single = a position designed to have a single incumbent and usually budget funded       Pooled = a position that multiple incumbents may cycle through (e. staff, grant-funded employees) and is typically not base-budget func         6       The Appt % column refers to the proceed = a position that has been frozen by the budget office and no has base-budget funded. This may or may not match the job FTE.       99507       00       S       A       100         2       993767       00       S       A       100       100       100       100         6       The Appt % column refers to the mployee dass of the poly for the poly of the position that is base-budget funcid. This may or may not match the job FTE.       99507       00       S       A       100         7       The Job Class column refers to the employee class that is different than his or her pimary Employee Class (e.g. PEA Term Posi                                                                                                    | # | Instructions                                                                                                    | Screens                                                                                                    | not                                                                                                    |                                                             |                                                                                  |      |                                         |                                                        |                                                                                 |                                                                            |                                                                                                    |  |
|----------------------------------------------------------------------------------------------------|---|----------------------------------------------------------------------------------------------------|----------------------------------------------------------------------------------------------------|----------------------------------------------------------------------------------------------------|-------------------------------------------------------------|----------------------------------------------------------------------------------|------|-----------------------------------------|--------------------------------------------------------|---------------------------------------------------------------------------------|----------------------------------------------------------------------------|----------------------------------------------------------------------------------------------------|--|
| File Type column will<br>display S (Single), P<br>(Pooled) or F (Frozen).     Row # Job Posn     Suffix     Type     Status     Appt %       3     998716     00     S     A     100       3     998716     00     S     A     100       3     998716     00     S     A     100       5     P(Pooled) or F (Frozen).     Single = a position designed to have a single incumbent and usually<br>budget funded     Single = a position that multiple incumbents may cycle through (en-<br>staff, grant-funded employees) and is typically not base-budget funder<br>Prozen = a position that has been frozen by the budget office and no<br>has base-budget funding (e.g. disestablished positions)       6     The Appt % column<br>refers to the<br>percentage of each<br>position that is base-<br>budget funded. This<br>may or may not match<br>the job STE.     Row # Job Posn Suffix     Type     Status     Appt %       7     The Job Class column<br>refers to the employee<br>category to which the<br>job is assigned (e.g., 4000000000000000000000000000000000000                                                                                                    |   | The <b>Type</b> column will<br>display S (Single), P<br>(Pooled) or F (Frozen).                                                                                                    | Filter Options Report Results ? Help + More                                                                                                    |                                                                                                    |                                                             |                                                                                  |      |                                         |                                                        |                                                                                 |                                                                            |                                                                                                    |  |
| The Type column will<br>display S (Single), P<br>(Pooled) or F (Frozen).         1         996994<br>998716         00         S         A         100           5         Protection of F (Frozen).         998716         00         S         A         100           6         Single = a position designed to have a single incumbent and usually<br>budget funded<br>Pooled = a position that multiple incumbents may cycle through (e.<br>staff, grant-funded employees) and is typically not base-budget funder<br>Frozen = a position that has been frozen by the budget office and no<br>has base-budget funding (e.g. disestablished positions)           6         The Appt % column<br>refers to the<br>percentage of each<br>position that is base-<br>budget funded. This<br>may or may not match<br>the job FIE.         Row # Job Posn Suffix Type Status Appt %<br>2 993767 00         S         A         100           7         The Job Class column<br>refers to the employee<br>category to which the<br>job is assigned (e.g. PEA<br>or ME). An employee<br>may be seconded to a<br>Job Class that is<br>different than his or her<br>prive seconded to a<br>Job Class that is<br>different than his or her<br>prive propriation would<br>have the Job Class PT).         The VEA Term<br>Positions report is<br>designed to help<br>administrators monitor<br>the three-year end date<br>of PEA term positions.<br>The end date is three         The PEA Term<br>Position control is<br>designed to help<br>administrators monitor<br>the three-year end date<br>of PEA term position.         The PEA Term<br>Position control is<br>designed to help<br>administrators monitor<br>the three-year end date<br>of PEA term position.         The PEA Term<br>Position control is<br>designed to help<br>administrators monitor<br>the end date is three         Position (PGR2015<br>V00 | 5 |                                                                                                    | Row #                                                                                                    | Job Posn                                                                                                    | Suff                                                        | fix [                                                                            | Туре | Sta                                     | ntus                                                   | Appt %                                                                          | т                                                                          | itle                                                                                                    |  |
| 5       The Type column will display S (Single), P (Pooled) or F (Frozen).       2       993767       00       S       A       100         5       (Pooled) or F (Frozen).       3       998715       00       S       A       100         6       Single = a position designed to have a single incumbent and usually budget funded       Pooled = a position that multiple incumbents may cycle through (e. staff, grant-funded employees) and is typically not base-budget funder, Frozen = a position that has been frozen by the budget office and not has base-budget funding (e.g. disestablished positions)         6       The Appt % column refers to the position that is base-budget funded. This may or may not match the job FTE. <b>Rew # Job Posn Suffix Type Status Appt</b> %         7       The Job Class column refers to the employee category to which the job sase seconded to a Job Class that is different than his or her primary Employee (Case (e.g. A CUPE employee category to which the job is assigned (e.g. PEA or ME). An employee may be seconded to a Job Class that is different than his or her primary Employee (Case Set).       The Job Class column refers to the employee working temporarily in a PEA position would have the Job Class PT).       The Job Class column refers to the employee may be seconded to a Job Class that is different than his or her primary Employee Class (e.g. A CUPE employee working temporarily in a PEA position would have the Job Class PT).       The Pea Term Position Set (e.g. A CUPE employee would be appended to Grad Stude Stude Stude Stude Stude Stude Stude Stude Stude Stude Stude Stude Stude Stude Stude Stude Stude Stude Stude Stude Stude Stude Stude Stude Stude Stude Stude                                                                                                    |   |                                                                                                    | 1                                                                                                    | 996994                                                                                                    | 00                                                          |                                                                                  | S    | A                                       |                                                        | 100                                                                             | D                                                                          | ean of Gr                                                                                                    |  |
| The Type Column will<br>displays (Single), P<br>(Pooled) or F (Frozen).       3       998716       00       S       A       100         5       (Pooled) or F (Frozen).       3       998716       00       S       A       100         5       997947       00       S       A       100         5       997947       00       S       A       100         5       997947       00       S       A       100         5       997947       00       S       A       100         5       997947       00       S       A       100         6       Single = a position designed to have a single incumbent and usually<br>budget funded       Single = a position that multiple incumbents may cycle through (e.<br>staff, grant-funded employees) and is typically not base-budget funder,<br>has base-budget funding (e.g. disestablished positions)         6       The Appt % column<br>refers to the<br>percentage of each<br>the job Flas       Rew # Job Posn       Suffix       Type       Status       Appt %         1       996994       00       S       A       100       S       A       100         6       Dib Lass column<br>refers to the employee<br>category to which the<br>job is assigned (e.g. PEA<br>or ME). An employee<br>(e.g. A CUPE employee<br>(e.g. A CUPE employee<br>working temporarii jot<br>administrators monitor<br>the t                                                                                                    |   |                                                                                                    | 2                                                                                                    | 993767                                                                                                    | 00                                                          |                                                                                  | S    | Α                                       |                                                        | 100                                                                             | P                                                                          | rofessor                                                                                                    |  |
| 5       Opposed (por F) (Frozen).       4       995507       00       S       A       100         5       (Pooled) or F) (Frozen).       5       997947       00       S       A       100         Single = a position designed to have a single incumbent and usually budget funded         Pooled = a position that multiple incumbents may cycle through (e. staff, grant-funded employees) and is typically not base-budget funder.         6       The Appt % column refers to the percentage of each position that is base-budget funding (e.g. disestablished positions)         6       The Job Class column refers to the percentage of each the job FTE.       8       Row # Job Posn       Suffix       Type       Status       Appt %         1       996994       00       S       A       100         2       93767       00       S       A       100         3       998716       00       S       A       100         7       The Job Class column refers to the employee category to which the job FTE.       99507       00       S       A       100         2       993767       00       S       A       100       The Job Class column refers to the employee category to which the job is assigned (e.g. PEA or for ad Studie       01/04/2006       FT       S9977       1617 </td <td>3</td> <td>998716</td> <td>00</td> <td></td> <td>S</td> <td>Α</td> <td></td> <td>100</td> <td>S</td> <td>cholarship</td>                                                                                                    |   |                                                                                                    | 3                                                                                                    | 998716                                                                                                    | 00                                                          |                                                                                  | S    | Α                                       |                                                        | 100                                                                             | S                                                                          | cholarship                                                                                                    |  |
| <ul> <li>              foolded, on thread, it is assumed to the percentage of each position that is base-budget funded.      </li> <li>              The Appt % column refers to the percentage of each position that is base-budget funding (e.g. disestablished positions)      </li> <li>             The Appt % column refers to the percentage of each position that is base-budget funding (e.g. disestablished positions)      </li> <li>             The Job Class column refers to the employee and is typically not base-budget funding (e.g. disestablished positions)      </li> <li>             The Job Class column refers to the employee category to which the job FTE.          </li> <li>             The Job Class column refers to the employee category to which the job stress of the employee category to which the post solution of Grad Studies             Out O S A 100      </li> <li>             The Job Class that is or her primary Employee Class             (e.g. A CUPE employee working temporarily in a PEA position would have the Job Class PT).      </li> <li>             The PEA Term         </li> </ul> <li>             The PEA Term         <ul> <li>             The PEA Term         </li> <li>             Positions report is designed to ball of a spessition that is on there of the three-year end date is three to end ate is three                 The PEA term positions.               The PEA term positions.                  The PEA term positions.               The Peat term position.                 The PEA term positions.               Term Position monitor             a spessition that is applicable of the three-year end date             of Pasition Position termonis</li></ul></li>                                                                                                    |   |                                                                                                    | 4                                                                                                    | 995507                                                                                                    | 00                                                          |                                                                                  | S    | Α                                       |                                                        | 100                                                                             | Α                                                                          | ssociate E                                                                                                    |  |
| 8       Single = a position designed to have a single incumbent and usually budget funded Pooled = a position that multiple incumbents may cycle through (e. staff, grant-funded employees) and is typically not base-budget funce. Frozen = a position that has been frozen by the budget office and n has base-budget funded. Type Status Appt %         6       The Appt % column refers to the percentage of each position that is base-budget funded. This may or may not match the job FTE.       Row # Job Posn Suffix Type Status Appt %         7       The Job Class column refers to the employee category to which the job sassigned (e.g. PEA or ME). An employee category to which the job is assigned (e.g. PEA or ME). An employee working temporarily in a PEA position would have the Job Class PT).       The Job Class column refers to the employee working temporarily in a PEA position would have the Job Class PT).         8       The PEA Term Positions report is designed to halp administrators monitor the three-year end date of PEA term positions. The end date is three       Implement to the ison of Grad Studies 01/04/2006 PS S993 1617         8       The PEA Term Positions report is designed to halp administrators monitor to the three-year end date is three       Implement Position Position Positions report is designed to help administrators monitor to the three-year end date is three         8       The PEA Term Positions report is designed to help administrators monitor to the three-year end date is three       Implement Positions report is designed to help administrators monitor to the three-year end date is three         992891       01/04/2005       100       Implement Positions report is design of 01/04/2005                                                                                                    |   |                                                                                                    | 5                                                                                                    | 997947                                                                                                    | 00                                                          |                                                                                  | S    | Α                                       |                                                        | 100                                                                             | C                                                                          | lerk/PB7                                                                                                    |  |
| Image: Second State State       Row # Job Posn       Suffix       Type       Status       Appt %         6       percentage of each position that is base-budget funded. This may or may not match the job FTE.       1       996994       00       S       A       100         2       993767       00       S       A       100         3       998716       00       S       A       100         4       995507       00       S       A       100         7       The Job Class column refers to the employee category to which the job is assigned (e.g. PEA or ME). An employee may be seconded to a Job Class that is different than his or her primary Employee Class (e.g. A CUPE employee working temporarily in a PEA position would have the Job Class PT).       The PEA Term Positions report is designed to help administrators monitor the three-year end date of PEA term positions. The end date is three       Position       Position       Position       Position       Sol 2010/2015       Y00       01/04/2006       FT       S9993       1617         8       The PEA Term       Positions report is designed to help administrators monitor       Position       Position       Position       01/04/2006       FT       S9993       1617         1       992805       01/02/2015       V00       01/01/2015       30/0       01/01/2015       30/0 <th></th> <th></th> <th colspan="11"><ul> <li>Single = a position designed to have a single incumbent and usually base-<br/>budget funded</li> <li>Pooled = a position that multiple incumbents may cycle through (e.g. casual<br/>staff, grant-funded employees) and is typically not base-budget funded</li> <li>Frozen = a position that has been frozen by the budget office and no longer<br/>has base-budget funding (e.g. disestablished positions)</li> </ul></th>                                                          |   |                                                                                                    | <ul> <li>Single = a position designed to have a single incumbent and usually base-<br/>budget funded</li> <li>Pooled = a position that multiple incumbents may cycle through (e.g. casual<br/>staff, grant-funded employees) and is typically not base-budget funded</li> <li>Frozen = a position that has been frozen by the budget office and no longer<br/>has base-budget funding (e.g. disestablished positions)</li> </ul> |                                                                                                    |                                                             |                                                                                  |      |                                         |                                                        |                                                                                 |                                                                            |                                                                                                    |  |
| 6       percentage of each position that is base-budget funded. This may or may not match the job FTE.       1       996994       00       S       A       100         3       998716       00       S       A       100         4       995507       00       S       A       100         5       997947       00       S       A       100         7       The Job Class column refers to the employee category to which the job is assigned (e.g. PEA or ME). An employee may be seconded to a Job Class that is different than his or her primary Employee Class (e.g. A CUPE employee working temporarily in a PEA position would have the Job Class PT).       Title       Begin Date       Job Class       Position Zasociate Dean of Grad Stud       01/04/2006       FT       S9997       1617         8       The PEA Term Positions report is designed to help administrators monitor the three-year end date of PEA term positions. The end date is three       Position       Position Positions. The end date is three       1       992805       01/04/2015       V00       01/04/2015       01/04/2015       01/04/2015       01/04/2015       01/04/2015       01/04/2015       01/04/2015       01/04/2015       1617         8       The PEA Term Positions. The end date is three       992805       01/04/2015       V00       01/04/2015       01/04/2015       01/04/2015       01/04/2015 <th rowspan="4">6</th> <th>The <b>Appt %</b> column<br/>refers to the</th> <th>Row #</th> <th>Job Posn</th> <th>Suf</th> <th colspan="2">fix Type</th> <th colspan="2">Status</th> <th>Appt</th> <th>%</th> <th>Title</th>                                                                                                    | 6 | The <b>Appt %</b> column<br>refers to the                                                                                                    | Row #                                                                                                    | Job Posn                                                                                                    | Suf                                                         | fix Type                                                                         |      | Status                                  |                                                        | Appt                                                                            | %                                                                          | Title                                                                                                    |  |
| 6       position that is base-<br>budget funded. This<br>may or may not match<br>the job FTE.       2       993767       00       S       A       100         3       998716       00       S       A       100         4       995507       00       S       A       100         5       997947       00       S       A       100         7       The Job Class column<br>refers to the employee<br>category to which the<br>job is assigned (e.g. PEA<br>or ME). An employee<br>may be seconded to a<br>Job Class that is<br>different than his or her<br>primary Employee Class<br>(e.g. A CUPE employee<br>working temporarily in<br>a PEA position would<br>have the Job Class PT).       Title       Begin Date       Job Class<br>Position<br>01/04/2006       Position<br>FT       S9977       1617         8       The PEA Term<br>Positions report is<br>designed to help<br>administrators monitor<br>the three-year end date<br>of PEA term positions.<br>The end date is three       Row # Position<br>2       Position<br>Created       Vic 1D       Employee Name       Job Begin       Job Egin       Job Egin <td< td=""><td>percentage of each</td><td>1</td><td colspan="2">996994 00</td><td></td><td colspan="2">S A</td><td colspan="2">100</td><td></td><td>Dean of</td></td<>                                                                                                    |   | percentage of each                                                                                                    | 1                                                                                                    | 996994 00                                                                                                    |                                                             |                                                                                  | S A  |                                         | 100                                                    |                                                                                 |                                                                            | Dean of                                                                                                    |  |
| 8       budget funded. This<br>may or may not match<br>the job FTE.       3       998716       00       S       A       100         7       The Job Class column<br>refers to the employee<br>category to which the<br>job is assigned (e.g. PEA<br>or ME). An employee<br>may be seconded to a<br>Job Class that is<br>different than his or her<br>primary Employee Class<br>(e.g. A CUPE employee<br>working temporarily in<br>a PEA position would<br>have the Job Class PT).       Title       Begin Date       Job Class       Position<br>Class       Position<br>Group         8       The PEA Term<br>Positions report is<br>designed to help<br>administrators monitor<br>the three-year end date<br>of PEA term positions.<br>The end date is three       Row #       Position<br>Position       Position<br>Position<br>Position       Vic 1D       Employee Name       Job Begin       Job Elass         8       The PEA Term<br>Positions report is<br>designed to help<br>administrators monitor<br>the three-year end date<br>of PEA term positions.<br>The end date is three       Position       Position<br>Position       Vic 1D       Employee Name       Job Begin       Job Elas         8       Row #       Position       Position<br>S       01/10/2015       V00       Vic 1D       Employee Name       Job Begin       Job Begin       Job Elas         92820       01/108/2015       V00       Vic 1D       Employee Name       Job Begin       Job Elas       Job Elas       Job Elas       Job Elas       Job Elas       Job Elas       Job Elas <td< td=""><td>position that is base-</td><td>2</td><td colspan="2">993767 00</td><td colspan="2">S</td><td>Α</td><td colspan="2">Α</td><td></td><td>Professo</td></td<>                                                                                                    |   | position that is base-                                                                                                    | 2                                                                                                    | 993767 00                                                                                                    |                                                             | S                                                                                |      | Α                                       | Α                                                      |                                                                                 |                                                                            | Professo                                                                                                    |  |
| may or may not match<br>the job FTE.499550700SA100The Job Class column<br>refers to the employee<br>category to which the<br>job is assigned (e.g. PEA<br>or ME). An employee<br>may be seconded to a<br>Job Class that is<br>different than his or her<br>primary Employee Class<br>(e.g. A CUPE employee<br>working temporarily in<br>a PEA position would<br>have the Job Class PT).TitleBegin DateJob Class<br>Image: Class<br>Og/05/2012Position<br>FTPosition<br>Segret<br>Segret<br>D1/04/2006Position<br>FTS99771617<br>S99948The PEA Term<br>Positions report is<br>designed to help<br>administrators monitor<br>the three-year end date<br>of PEA term positions.<br>The end date is threeRow #Position<br>Position<br>Position<br>Segret<br>D1/04/2015Vic IDEmployee NameJob Begin<br>Job BeginJob E8The PEA term<br>positions.<br>The end date is three<br>the three-year end date<br>of PEA term positions.<br>The end date is threePosition<br>Position<br>Segret<br>D1/08/2015V0001/01/201501/09/201501/09/201                                                                                                    |   | budget funded. This                                                                                                    | 3                                                                                                    | 998716                                                                                                    | 3716 00                                                     |                                                                                  | S    |                                         | Α                                                      |                                                                                 |                                                                            | Scholars                                                                                                    |  |
| the job FTE.       5       997947       00       S       A       100         The Job Class column refers to the employee category to which the job is assigned (e.g. PEA or ME). An employee may be seconded to a Job Class that is different than his or her primary Employee Class (e.g. A CUPE employee Working temporarily in a PEA position would have the Job Class PT).       Title       Begin Date       Job Class       Position Class       Group         8       The PEA Term Positions report is designed to help administrators monitor the three-year end date of PEA term positions. The end date is three       Row # Position Created UVic ID Employee Name       Job Begin Job E       S9993       1617         8       The PEA term positions. The end date is three       1       992805       01/02/2015       V00       01/01/2015       01/01/2015       01/09/2015       3/00 E       01/01/2015       01/01/2015       01/01/2015       01/01/2015       01/09/2015       3/00 E       01/01/2015       01/09/2015       01/09/2015       3/00 E       01/09/2015       01/09/2015       3/00 E       01/09/2015       01/09/2015       3/00 E       01/09/2015       01/09/2015       3/00 E       01/09/2015       01/09/2015       3/00 E       01/09/2015       01/09/2015       01/09/2015       01/09/2015       01/09/2015       01/09/2015       01/09/2015       01/09/2015       01/09/2015       01/09/2015       01/09/2015                                                                                                    |   | may or may not match<br>the job FTE.                                                                                                    | 4                                                                                                    | 995507                                                                                                    | 00                                                          |                                                                                  | S A  |                                         |                                                        | 100                                                                             |                                                                            | Associate                                                                                                    |  |
| 7       The Job Class column refers to the employee category to which the job is assigned (e.g. PEA or ME). An employee may be seconded to a Job Class that is different than his or her primary Employee Class (e.g. A CUPE employee working temporarily in a PEA position would have the Job Class PT).       Title       Begin Date       Job Class       Position Class       Group         8       The PEA Term Positions report is designed to help administrators monitor the three-year end date of PEA term positions. The end date is three       Row # Position Position Vold       Vol Class       The PEA term positions. The end date is three         8       The value is three       1 992805       01/02/2015       Vol 0       01/01/2015       01/09/2015       01/09/2015       1/09/2015       1/09/2015       1/09/2015       1/09/2015       1/09/2015       1/09/2015       1/09/2015       1/09/2015       01/09/2015       1/09/2015       1/09/2015       1/09/2015       1/09/2015       1/09/2015       1/09/2015       1/09/2015       1/09/2015       1/09/2015       1/09/2015       1/09/2015       1/09/2015       1/09/2015       1/09/2015       1/09/2015       1/09/2015       1/09/2015       1/09/2015       1/09/2015       1/09/2015       1/09/2015       1/09/2015       1/09/2015       1/09/2015       1/09/2015       1/09/2015       1/09/2015       1/09/2015       1/09/2015       1/09/2015       1/09/2015       1/09/2015       1/                                                                                                    |   |                                                                                                    | 5                                                                                                    | 997947                                                                                                    | 00                                                          |                                                                                  | S    | Α                                       |                                                        | 100                                                                             |                                                                            | Clerk/PB                                                                                                    |  |
| Row #Position<br>CreatedUVic IDEmployee NameJob BeginJob E<br>Job Beginadministrators monitor<br>the three-year end date<br>of PEA term positions.<br>The end date is three199280501/10/2015V0001/11/201530/04399284901/09/2015V0001/09/20151/0901/09/201531/03499285001/08/2015V0015/09/201520/07                                                                                                    | 7 | The <b>Job Class</b> column<br>refers to the employee<br>category to which the<br>job is assigned (e.g. PEA<br>or ME). An employee<br>may be seconded to a<br>Job Class that is<br>different than his or her<br>primary Employee Class<br>(e.g. A CUPE employee<br>working temporarily in<br>a PEA position would<br>have the Job Class PT). | Title<br>Professor<br>Dean of Gra<br>Scholarship<br>Secretary/F<br>Associate D                                                                                                    | ad Studies<br>Is/Admin Officer<br>187<br>Dean of Grad Stud                                                                                                    |                                                             | Begin Date<br>09/05/2012<br>01/04/2006<br>01/04/2006<br>01/04/2006<br>01/04/2006 |      | Job Class<br>FA<br>FT<br>PS<br>TS<br>FT | Posit<br>Class<br>S997<br>S999<br>S961<br>S944<br>S999 | tion Po<br>Grc<br>7 16<br>4 16<br>7 16<br>6 16<br>93 16                         | sn Salary<br>pup 1<br>17<br>17<br>17<br>17<br>17                           | Posn Salary<br>Fable<br>FS<br>PS<br>51<br>FS                                                                                            |  |
| months later than the                                                                                                    | 8 | The <b>PEA Term</b><br><b>Positions</b> report is<br>designed to help<br>administrators monitor<br>the three-year end date<br>of PEA term positions.<br>The end date is three<br>months later than the                                                                                                    | Row #         P           1         9           2         9           3         9           4         9           5         9                                                                                                    | Position         Positic           92805         01/10           92831         01/05           92849         01/06           92851         01/06           92860         01/06 | ion<br>ed<br>0/2015<br>0/2015<br>8/2015<br>8/2015<br>8/2015 | UVic ID<br>V00<br>V00<br>V00<br>V00<br>V00<br>V00                                | Empl | loyee Name                              |                                                        | Job Begin<br>01/11/2015<br>01/09/2015<br>01/09/2015<br>15/09/2015<br>16/09/2015 | <b>Job End</b><br>30/04/20<br>31/03/20<br>31/03/20<br>20/07/20<br>31/08/20 | Job           Status           16         A           16         A           16         A           17         A           16         A |  |

Created May 2015. Updated Nov. 2015

| # | Instructions                                                                                                    | Screenshot                                                                                                    |        |
|---|----------------------------------------------------------------------------------------------------|----------------------------------------------------------------------------------------------------|--------|
|   | Positions Created column.                                                                                                    |                                                                                                    |        |
| 9 | To produce current<br>data, enter a date and<br>choose <i>Great Than or</i><br><i>Equal</i> from the<br>dropdown menu of the<br><b>Position Created</b> filter<br>box. | Filter Options Report Results Plane                                                                                                    | + More |
|   |                                                                                                    | Org Code     Position Created Id       32813     Image: Color of the second second se |        |
|   | The report will produce<br>a report of PEA term<br>positions created after<br>the date chosen.                                                                         | <b>○</b> = ○ <>                                                                                                    |        |